# Using the Portal

Parent Portal & Student Portal

# Finding the Aeries Portal

 The link to the Parent and Student Portal can be found on the school website <u>www.pvhspanthers.org</u>

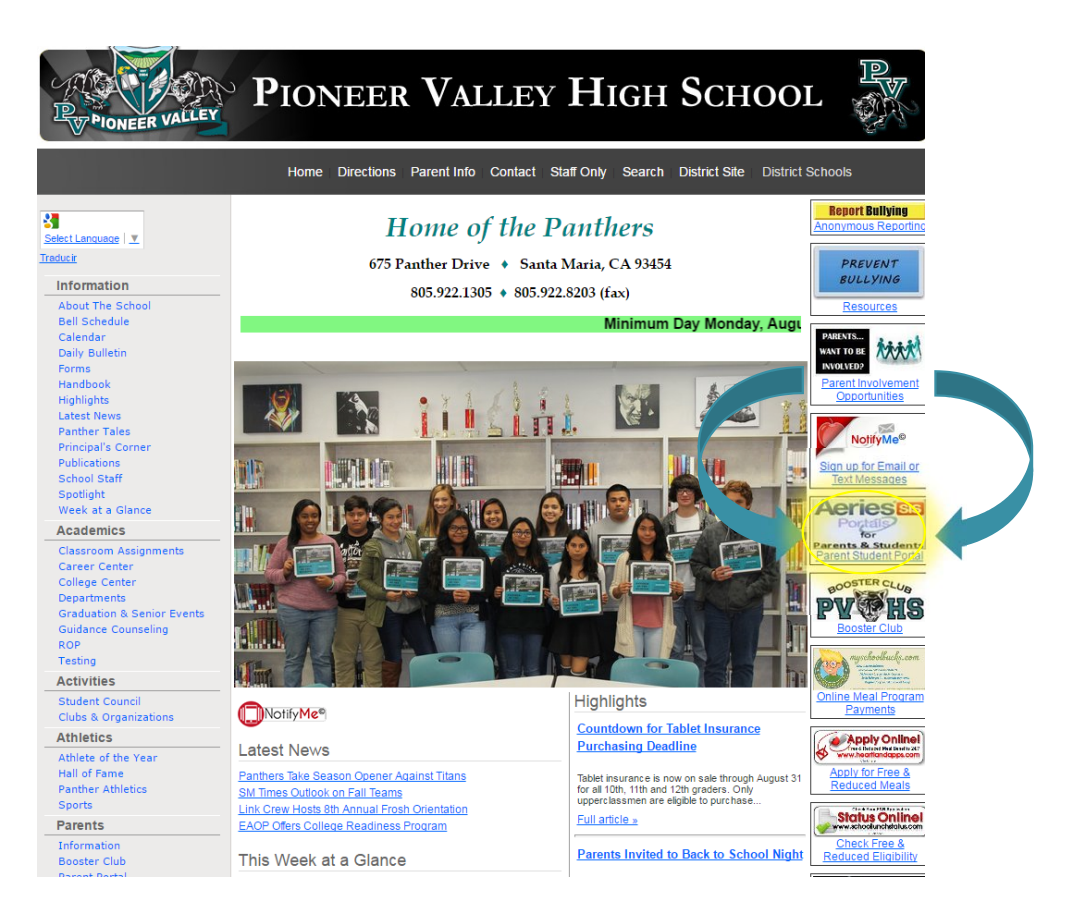

# Login Email

- To login to the portal, you must use the email address on file with the school.
  - Parent email address can be added or updated by contacting the school registrar Isabel Esparza by email <u>iesparza@smjuhsd.org</u> or by phone 805-922-1305 x5764
    - You should receive an email from aeries when your account is ready.
  - Students use your school issued email address <6digit#>@students-smjuhsd.org

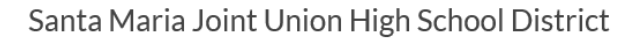

| Aerie<br>Student Information S | English V |
|--------------------------------|-----------|
| Email                          |           |
| NEXT                           |           |
| Forgot Password?               |           |

Please contact your Student's counselor or the School Records office to create a new account. Aeries will be offline the 1<sup>st</sup> Thursday of each month from 4–5:00 PM for maintenance.

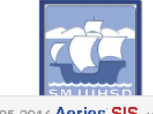

# Student Login Passwords

- You will receive your password via email. You can change your password after a successful login to the portal.
  - Parents check your email account registered with the school. You are looking for an email from aeries.
  - Students check your school email (login.microsoftonline.com and choose "mail") for an email from aeries
    - Your password is NOT the same as your network or Wi-Fi password.

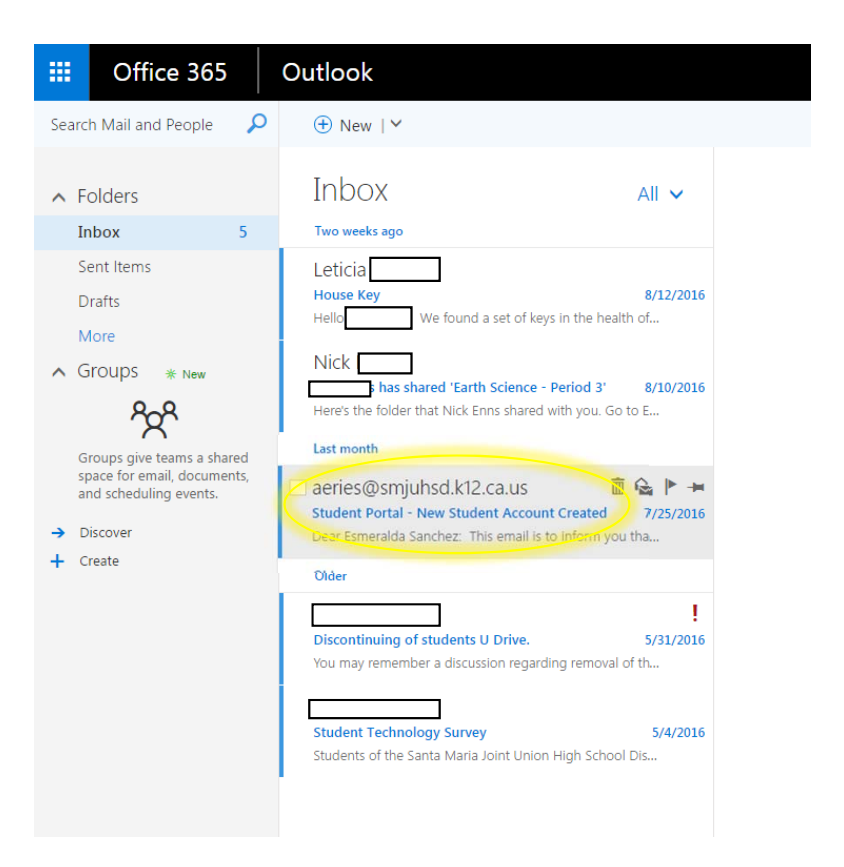

### Unknown or Forgotten Passwords

 Parents and students should choose the forgot password option on this screen if you do not have an email with your password.

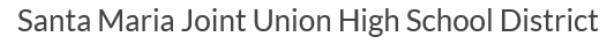

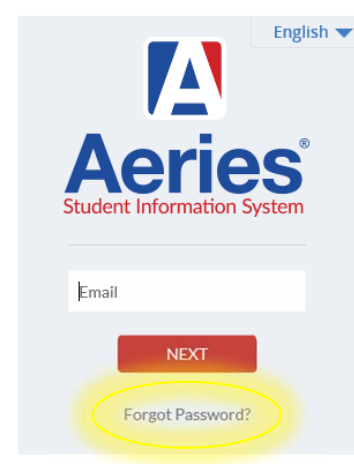

Please contact your Student's counselor or the School Records office to create a new account.

Aeries will be offline the 1st Thursday of each month from 4-5:00 PM for maintenance.

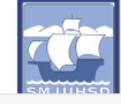

© 1995-2016 Aeries SIS v7.16.8.19

# Forgotten or Unknown Passwords

| Sen                                                                       | Keturn to Login Pac<br>Step 1<br>nd Email Verification                                                                                                    |
|---------------------------------------------------------------------------|----------------------------------------------------------------------------------------------------|
| Please enter you<br>Email Address:                                        | our email address into the field below:                                                                                                    |
| A verification email<br>aeri<br>Before continuing<br>contacts or safe sen | I will be sent to your email address from:<br>ies@smjuhsd.k12.ca.us<br>g, please add this email address to your<br>nders list, to ensure you receive this email. |
|                                                                           | Next                                                                                                    |

|                                                                      | Step 2                                                                                                    |
|----------------------------------------------------------------------|----------------------------------------------------------------------------------------------------|
|                                                                      | Email Verification                                                                                                    |
| A verification email<br>aeı<br>Click the <b>Click Here</b><br>the Er | has been sent to your email address from:<br><b>ries@smjuhsd.k12.ca.us</b><br>link provided in the email or copy and paste<br>mail Code into the field below |
| Email Address:                                                       |                                                                                                    |
| Email Code:                                                          |                                                                                                    |
|                                                                      | Next                                                                                                    |

# Email Messages from Aeries

From: aeries@smjuhsd.k12.ca.us Date: August 24, 2016 at 7:32:14 AM PDT To: hi@yahoo.com Subject: Aeries - Reset Account Password Reply-To: aeries@smjuhsd.k12.ca.us

You have indicated that you have lost the password for your Aeries account. Please click the follthat will allow you to set a new password for your account.

#### Click Here

If the link above is not working , copy and paste the following URL into your web browser: <a href="https://aeriesnet.smiuhsd.k12.ca.us/parentportal/LostPassword.aspx?command=Reset">https://aeriesnet.smiuhsd.k12.ca.us/parentportal/LostPassword.aspx?command=Reset</a>

The page will then ask you for the following information:

- Email Address: tempi@yahoo.com
- Email Code: 4XHK47C43WM2VNBP2VC8

Email to Parents

#### Student Portal - New Student Account Created

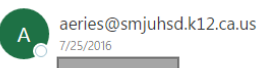

٠.

#### Dear Sanchez:

This email is to inform you that an Aeries Student Portal account has been created using this email address. This account will allow student information about Esmeralda Sanchez.

The URL to it is https://aeriesnet.smjuhsd.k12.ca.us/parentportal/LoginParent.aspx?page=default.aspx

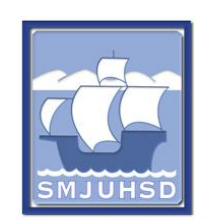

Santa Maria Joint Union High School District - Aeries aeriesnet.smjuhsd.k12.ca.us

Please contact your Student's counselor or the School Records office to create a new account. Aeries will be offline the 1 st Thursday of each month from 4–5:00 PM ...

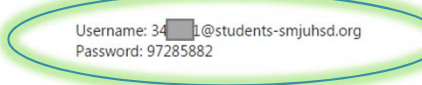

Mrs. Shanda Herrera Principal Pioneer Valley High School sherrera@smjuhsd.org

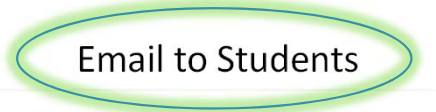

#### Home Screen

- This is the home screen that will show up when you login to the portal.
- This screen shows the classes in which the student is currently enrolled. For each class there is
  - the teacher name and room number
  - a link to the gradebook
  - the current percent and/or letter grade
  - the number of missing assignments
  - the past 5 days attendance
  - the date the grade book was last updated
  - a link to the teacher's website.

|     | e student          | into Atte      | ndanc | e Grades Medical<br>Welcome to        | Test Sco<br>the Aeries F | res<br>Portal        | Programs<br>for       |                   |             |          | Cha        | ang    | ge Student (  | options        | Logo           |
|-----|--------------------|----------------|-------|---------------------------------------|--------------------------|----------------------|-----------------------|-------------------|-------------|----------|------------|--------|---------------|----------------|----------------|
| ] ; | Show All Terr      | ns             |       |                                       | <u>Class Su</u>          | <u>mma</u>           | ry                    |                   |             |          |            |        |               | I≣ Sh∞         | v Legeni       |
| er  | Course             | Teacher        | Room  | Gradebook                             | Mark                     | Tren                 | Missing<br>Assignment | <u>Раз</u><br>Т І | st S<br>F I | 5 C<br>M | oay⊴<br>⊤V | ē<br>V | Website       | Access<br>Code | Last<br>Update |
| 1   | Eng 2A (H)         | Sewell         | 323   | <u>English 2(H) - Fall</u>            | A- (90.8%)               |                      | 0                     |                   | - 0         | -        | Α -        | ·      | Visit Website |                | Aug 2          |
| 2   | Geom A (P)         | Satterwhite    | 452   | <u>Geom A (P) - Fall</u>              | A+<br>(100.0%)           | E<br><u>Detail</u> t | 0                     |                   | -           | -        |            | •      |               |                | Aug 2          |
| 3   | AP World Hist<br>A | Fairchild      | 602   | <u>AP World Hist A - Fall</u>         | A- (92.0%)               |                      | 0                     |                   |             | -        |            | ·      |               |                | Aug 2          |
| 4   | Span 2A (P)        | Brafman,<br>A. | 217   | <u>Span 2A (P) - Fall</u>             | A+<br>(100.0%)           |                      | 0                     |                   | -           | -        |            | ·      | Visit Website |                | Aug 2          |
| 5   | Biology A (P)      | Magni, R.      | 411   | <u>Biology A (P) - Fall</u>           | A+<br>(110.0%)           |                      | 0                     |                   |             | -        |            | ·      |               |                | Aug 2          |
| 6   | Chemistry A<br>(P) | Barata         | 423   | <u>Chemistry A period 6 -</u><br>Fall | B- (81.0%)               |                      | 1                     |                   | - :         | -        |            | ·      |               |                | Aug 2          |
| 7   | PE Course2A        | Smith          | GYM   | PE Course2A - Fall                    | (0.0%)                   |                      | 0                     |                   | -           | -        |            | ·      |               |                | Jan 01         |
|     |                    |                | _J    |                                       | Calen                    | dar                  |                       |                   |             |          |            | J      |               |                |                |
|     |                    |                |       |                                       | 08/24/20                 | 16 🗐                 |                       |                   |             |          |            |        |               |                |                |

## Gradebook Screen

- By clicking on the class gradebook link you will see this screen.
- You will see a list of each assignment, its score, the due date. You can also see if the teacher has finished grading the assignment or if the assignment is missing.

| Α                                  | 3                               | 2016-2017                            | Ρ                        | ioneer                                    | Valle                         | y Hi          | gh So          | chool           |                |         |          |                   |                      |                         |         |
|------------------------------------|---------------------------------|--------------------------------------|--------------------------|-------------------------------------------|-------------------------------|---------------|----------------|-----------------|----------------|---------|----------|-------------------|----------------------|-------------------------|---------|
| Home                               | Stude                           | ent Info                             | Attend                   | lance G                                   | rades                         | Medic         | al Te          | st Scores       | ; Progr        | ams     |          | Change            | Student              | Options                 | Logout  |
|                                    |                                 |                                      |                          |                                           |                               |               | Grad           | lebook          | Details        | 6       |          |                   |                      |                         |         |
| StuNur<br>22503                    | n Last I                        | Name Firs                            | st Name                  | Middle N                                  | lame                          | Perm 1<br>346 | D Num          | Sex Grd<br>F 10 | Age Prog<br>15 | Track   | AttProg1 | AttProg2          | RptgLng<br>English E | LangFlu<br>English Only | Status  |
| Counse<br>Ms. Lea                  | lor<br>dbetter                  | Parent/                              | /Guardia                 | n<br>esa                                  | Prim:                         | ary Ph        | one            | Father's        | Work           |         | Mo       | other's Work      | <u>8</u> ext cell    | Qui                     | ck CON  |
| 6- Chem                            | istry A per                     | riod 6- Fall 8/1                     | 0/2016 - 1               | 12/16/2016 \                              | Print                         | t B           | arata <u>d</u> | barata@si       | mjuhsd.or      | đ       |          |                   |                      |                         |         |
| # #                                | v only m                        | escription                           | gnments                  | Type                                      | Cateo                         | orv           | Score          | #<br>Correct    | %              | Status/ | Comment  | Date<br>Completed | Due Date             | Grading<br>Complt D     | ocument |
| 1 🗉                                | Signed                          | Syllabus                             | F                        | ormative                                  | CW/HW/                        | LABS          | 20 / 20        | 20 / 20         | 100.00%        | ,       |          | 08/22/2016        | 08/22/201            | 6 Yes                   |         |
| 2 🗄                                | Syllabus                        | s/Safety Qu                          | liz S                    | Summative                                 | Test/Qui                      | iz            | 25 / 30        | 25 / 30         | 83.33%         |         |          | 08/23/2016        | 08/23/201            | 6 Yes                   |         |
| 3 🗄                                | Lab Safe                        | ety Signed                           | 9                        | Summative                                 | CW/HW/                        | LABS          | / 10           | 0/10            | 0.00%          |         |          |                   | 08/23/201            | 6 Yes                   |         |
| 4 🗉                                | Outline<br>#10                  | Section 1.2                          | Do S                     | Summative                                 | CW/HW/                        | LABS          | 16 / 20        | 16 / 20         | 80.00%         |         |          | 08/19/2016        | 08/19/201            | 6 Yes                   |         |
| Catego<br>Test/Q<br>CW/HY<br>Total | ry<br>Julz<br>W/LABS<br>ransfer | Perc of<br>Grade<br>80.00%<br>20.00% | Points<br>25.00<br>36.00 | Max Pero<br>30 83.33<br>50 72.00<br>81.06 | : Mark<br>% B<br>% C-<br>% B- |               |                |                 |                |         |          |                   |                      |                         |         |

Aeries Version 7.16.8.19

Copyright © 1995-2016 Aeries Software. All Rights Reserv

## Missing vs. Not Graded Assignments

| Home                                | Student Info                                    | Attend                   | lance                         | Grade                          | as Me                 | dical     | Test Sco        | es Pro            | grams    |           | Change      | Student            | Options                | Logout      |
|-------------------------------------|-------------------------------------------------|--------------------------|-------------------------------|--------------------------------|-----------------------|-----------|-----------------|-------------------|----------|-----------|-------------|--------------------|------------------------|-------------|
|                                     |                                                 |                          |                               |                                |                       | Gr        | adeboo          | k Detai           | ls       |           |             |                    |                        |             |
| StuNum<br>22503                     | n Last Name Fi                                  | rst Name                 | Midd                          | le Nam                         | e Per                 | m ID Nu   | F 1             | rd Age Pi<br>0 15 | og Track | AttProg1  | AttProg2    | RptgLng<br>English | LangFlu<br>English Onl | Status<br>y |
| Counsel<br>1s. Lea                  | lor Paren<br>dbetter                            | t/Guardia                | n                             |                                | Primary               | Phone     | Fathe           | 's Work           |          | Mo        | ther's Work |                    | Qui                    | ck CON      |
| 3- Chemi:                           | stry A period 6- Fall 8                         | /10/2016 -               | 12/16/201                     | $6 \vee$                       | Print                 | Barata    | <u>dbarata@</u> | smjuhsd           | org      |           |             |                    |                        |             |
| Show                                | only missing ass                                | ignments                 | Type                          | C                              | ategory               | Scor      | #<br>re Corre   | t %               | Status   | /Comment  | Date        | Due Dat            | Grading                | ocumen      |
| 1 🕀 🖇                               | Signed Syllabus                                 |                          | ormativ                       | ve CW                          | /HW/LA                | BS 20 / 3 | 20 20 / 2       | 100.00            | %        | continent | 08/22/2016  | 08/22/20           | 16 Yes                 | ocumen      |
| 2 🗄 🗄                               | Syllabus/Safety (                               | uiz s                    | Summat                        | ive Te                         | st/Quiz               | 25 / 3    | 30 25/3         | 83.33             | %        |           | 08/23/2016  | 08/23/20           | 16 Yes                 |             |
| 3 ⊞ I                               | Lab Safety Signe                                | t t                      | Summat                        | ive CW                         | /HW/LA                | BS 📕 / :  | 10 0/1          | 0.00              | %        |           |             | 08/23/20           | 16 Yes                 |             |
| 4 🖿 🧯                               | Outline Section 1<br>#10                        | .2 Do 5                  | Summat                        | ive CW                         | /HW/LAI               | BS 10/.   | 20 16/2         | 80.00             | %        |           | 08/19/2010  | 6 08/19/20         | 16 Yes                 |             |
| Categor<br>Test/Q<br>CW/HW<br>Total | Perc of<br>Grade<br>uiz 80.00%<br>V/LABS 20.00% | Points<br>25.00<br>36.00 | Max F<br>30 83<br>50 72<br>81 | Perc N<br>.33%<br>.00%<br>.06% | 1ark<br>B<br>C-<br>B- |           |                 |                   |          |           |             |                    |                        |             |
| ) Tr                                | ransfer Grade                                   |                          |                               |                                |                       |           |                 |                   |          |           |             |                    |                        |             |

| nome                                                                                       | Student Info Atte                                                       | ndance                                                             | Grades                                                        | M                                         | edical 1                                                                     | lest Score                                  | is Programs              |               |              |                |                              |                   |            |                            |             |
|--------------------------------------------------------------------------------------------|-------------------------------------------------------------------------|--------------------------------------------------------------------|---------------------------------------------------------------|-------------------------------------------|------------------------------------------------------------------------------|---------------------------------------------|--------------------------|---------------|--------------|----------------|------------------------------|-------------------|------------|----------------------------|-------------|
| StuNum<br>21301                                                                            | Last Name                                                               |                                                                    | First N                                                       | ma                                        |                                                                              | Hiddle I                                    | tama                     | Perm ID N     |              | Gradebo<br>Sex | Grd Age<br>10 15             | Prog              | Track      | AttProg1                   | AttPr       |
| Counsel<br>Ms. Gon                                                                         | or<br>zalez                                                             | Par                                                                | rent/Guar                                                     | dian                                      |                                                                              | _                                           |                          | Primary Phone | _            | _              | Fathers                      | Work              |            | Moti                       | ser's World |
| 5- English                                                                                 | 2 Honors- Fall 8/10/2016 - 1                                            | 2/16/2016                                                          | V 3                                                           | Print                                     | Hans k                                                                       | haveQsmi                                    | uhsd.org                 |               |              |                |                              |                   |            |                            |             |
| Show                                                                                       | only missing assignment                                                 | ta                                                                 |                                                               |                                           |                                                                              |                                             | 0101 U 07-               |               |              |                |                              |                   |            |                            |             |
|                                                                                            |                                                                         | escription                                                         |                                                               |                                           |                                                                              | Type                                        | Category                 | Score         | #<br>Correct | -              | Status/Comment               | Date<br>Completed | Due Date   | Grading<br>Compit Document |             |
| 3.8                                                                                        | Signature Page                                                          | Constant and                                                       |                                                               |                                           |                                                                              | Formative                                   | Practice                 | 40 / 40       | 40/40        | 100.00%        | and the second second second | 08/11/2016        | 08/11/2016 | Yes                        |             |
| 28                                                                                         | Summer Assignment -                                                     | 10 Oedipu                                                          | s Rex Dia                                                     | letica                                    | Jounals                                                                      | Formative                                   | Practice                 | 100 / 100     | 100 / 100    | 100.00%        |                              | 08/12/2016        | 08/12/2016 | Yes                        |             |
| 3 #                                                                                        | AP Practice Essay #1                                                    |                                                                    |                                                               |                                           |                                                                              | Formative                                   | Writing                  | 80 / 100      | 80 / 100     | 80.00%         |                              | 08/11/2016        | 08/11/2016 | Yes                        |             |
| 4.8                                                                                        | Greek Allusions Test                                                    |                                                                    |                                                               |                                           |                                                                              | Formative                                   | Vocabulary               | 35/44         | 35/44        | 79.55%         |                              | 08/16/2016        | 08/16/2016 | Yes                        |             |
| 5.8                                                                                        | Oedipus Rex Test                                                        |                                                                    |                                                               |                                           |                                                                              | Formative                                   | Reading                  | 45 / 50       | 45/50        | 90.00%         |                              | 08/15/2016        | 08/15/2016 | Yes                        |             |
| 6 8                                                                                        | Benchmark #1 Pre-test                                                   |                                                                    |                                                               |                                           |                                                                              | Formative                                   | Reading                  | 18 / 25       | 18 / 25      | 72.00%         |                              | 08/17/2016        | 08/17/2016 | Yes                        |             |
| 78                                                                                         | Grammar Diagnostic                                                      |                                                                    |                                                               |                                           |                                                                              | Formative                                   | Grammar                  | 18 / 24       | 18/24        | 75.00%         |                              | 08/18/2016        | 08/18/2016 | Yes                        |             |
| 8.8                                                                                        | Oedipus Rex Essay                                                       |                                                                    |                                                               |                                           |                                                                              | Formative                                   | Writing                  | / 120         | / 120        |                |                              |                   | 08/19/2016 | No                         |             |
| 9                                                                                          | Planner Check 8/10-8/2                                                  | 9                                                                  |                                                               |                                           |                                                                              | Formative                                   | In-class/Listening & Spa | aking 40 / 40 | 40/40        | 100.00%        |                              | 08/22/2016        | 08/22/2016 | Yes                        |             |
| 10 .                                                                                       | Vocab. 1-5 Quiz                                                         |                                                                    |                                                               |                                           |                                                                              | Formative                                   | Vocabulary               | 5/5           | 5/5          | 100.00%        |                              | 08/22/2016        | 08/22/2016 | Yes                        |             |
| Categor<br>Writing<br>Reading<br>Gramm<br>Vocabu<br>Practice<br>In-class<br>Total<br>() Tr | y<br>ar<br>lary<br>//Listening & Speaking<br>ansfer Grade<br>10 7464.33 | Perc of<br>Grade<br>25.00%<br>25.00%<br>15.00%<br>15.00%<br>10.00% | Points<br>80.00<br>63.00<br>18.00<br>40.00<br>140.00<br>40.00 | Max<br>100<br>75<br>24<br>49<br>140<br>40 | Perc<br>80.00%<br>84.00%<br>75.00%<br>81.63%<br>100.00%<br>100.00%<br>84.49% | Mark<br>B*<br>B<br>C<br>B*<br>A+<br>A+<br>B |                          |               |              |                |                              |                   |            |                            |             |

A missing assignment shows as a red box. Assignments without a score listed are NOT missing;

they are just not graded.

#### **Attendance Screen**

- By clicking on the attendance tab you can view your (student's) attendance for the entire school year
  - A = absent
  - 🕐 T = tardy
  - L = late (arrived more than 30 minutes after bell)
  - Q = excused tardy
  - B = school activity (sports, testing, fieldtrips, etc)
  - O = other (excused absence for reasons other than illness)
  - F = sick and checked out through health office
  - D = cleared unexcused absence (student's absence was with a note but not on list of state approved absences)
  - C = cut (no note, no excuse for the absence)

| Λ                    | 2016-201     | , F      | vione <mark>e</mark> r Va  | alley       | High So   | chool                 |              |          |            |                    |               |
|----------------------|--------------|----------|----------------------------|-------------|-----------|-----------------------|--------------|----------|------------|--------------------|---------------|
| Home                 | Student Info | Atten    | dance Grade                | es Me       | dical Te  | st Scores             | Programs     |          | Change     | Student            | Opti          |
|                      |              |          |                            |             | A         | ttendance             | 5            |          |            |                    |               |
| StuNum<br>22503      | Last Name Fi | rst Name | e Middle <mark>Name</mark> | Perr        | n ID Num  | Sex Grd Ag<br>F 10 15 | e Prog Track | AttProg1 | AttProg2   | RptgLng<br>English | Lan<br>Englis |
| Counselo<br>Ms. Lead | better       | t/Guardi | an                         | Primary     | Phone     | Father's Wo           | ork          | Mo       | ther's Wor | k                  |               |
| Data A               | Monday       | Data     | Tuesday                    | N<br>Data A | Vednesday | 780 Data              | Thursday     | rea Data | Friday     | 6780               |               |
| 08/08                | NO SCHOOL    | 08/09    | STAFF DEV                  | 08/10       |           | - 08/11               | AU1234507    | 08/12    | AU12343    |                    |               |
| 08/15                |              | 08/16    |                            | 08/17       |           | - 08/18               |              | 08/19    | )          |                    |               |
| 08/22                |              | 08/23    | A                          | 08/24       |           | - 08/25               |              | 08/26    | ;          |                    |               |
| 08/29                |              | 08/30    |                            | 08/31       |           | - 09/01               |              | 09/02    |            |                    |               |
| 09/05                | HOLIDAY      | 09/06    |                            | 09/07       |           | - 09/08               |              | 09/09    | )          |                    |               |
| 09/12                |              | 09/13    |                            | 09/14       |           | - 09/15               |              | 09/16    | ;          |                    |               |
| 09/19                |              | 09/20    |                            | 09/21       |           | - 09/22               |              | 09/23    | 3          |                    |               |
| 09/26                |              | 09/27    |                            | 09/28       |           | - 09/29               |              | 09/30    | )          |                    |               |
| 10/03                |              | 10/04    |                            | 10/05       |           | - 10/06               |              | 10/07    | ,          |                    |               |
| 10/10                |              | 10/11    |                            | 10/12       |           | - 10/13               |              | 10/14    |            |                    |               |
| 10/17                |              | 10/18    |                            | 10/19       |           | - 10/20               |              | 10/21    |            |                    |               |
| 10/24                |              | 10/25    |                            | 10/26       |           | - 10/27               |              | 10/28    | 3          |                    |               |
| 10/31                |              | 11/01    |                            | 11/02       |           | - 11/03               |              | 11/04    |            |                    |               |

| Quick Print | Refresh Totals |
|-------------|----------------|

| Days Enrolled: 11 | Days Present: 11 (100.0%) |
|-------------------|---------------------------|
| Days Excused: 0   | Days Unexcused: 0         |
| Days Tardy: 0     | Days With Truancies: 0    |

| Cod | eDescription | All | 0 | 1 | 2 | 3 | 4 | 5 | 6 | 7 | 8 | 9 |
|-----|--------------|-----|---|---|---|---|---|---|---|---|---|---|
| А   | UNVERIFIED   | 0   |   | 1 |   |   |   |   |   |   |   |   |
|     | _*TOTALS*_   | 3   |   |   |   |   |   |   |   |   |   |   |
|     | EXCUSED      | 0   | 0 | 0 | 0 | 0 | 0 | 0 | 0 | 0 | 0 | 0 |
|     | UNEXCUSED    |     | ~ |   | ~ | - | ~ | - | ~ | ~ | 0 | - |

# Emailing the Teacher

- Under the "Student Info" tab, select classes to show a list of all classes in which a student is enrolled.
- From this page, a parent (or student) can email questions directly to the teacher.
  - Click on the link with the teacher email address.

| iome        | Stu    | Iden | t Info | Atten    | dance    | Grade    | 5 M    | ledical    | Test So | ores   | Pro         | gram             | 5                |        | Chang   | e Student | Options      | Logout |
|-------------|--------|------|--------|----------|----------|----------|--------|------------|---------|--------|-------------|------------------|------------------|--------|---------|-----------|--------------|--------|
|             |        |      |        |          |          |          |        | C          | class S | Schee  | lules       | 5                |                  |        |         |           |              |        |
| tudent      | t nun  | nber | La     | st Name  | First N  | lame     | Middle | e Name     | Perm    | ID Se  | x Grd       | Age              | Birthdate        | Prog   | Track   | RptgLng   | LangFlu      | Status |
| 2503        |        |      |        |          |          |          |        |            |         | F      | 10          | 15               | 2/9/2001         |        |         | English   | English Only |        |
|             |        |      | _      |          |          |          |        | _          |         | _      |             |                  |                  |        |         |           |              |        |
| urrent (    | lasses |      |        |          |          |          |        |            |         |        |             |                  |                  |        |         |           |              |        |
| Sectio      | nPdT   | rm   | Days   | CrsID    | Crs      | Title    |        | Teacher    | Roor    | nToda  | у           |                  | Email            |        | Website |           |              |        |
| 1012        | 1      | F١   | ITWTF  | EN2019   | Eng 2A   | (H)      | 71 -   | Sewell     | 323     | HER    | E <u>ks</u> | sewell           | <u>@smjuhsd.</u> | org    |         |           |              |        |
| 4107        | 2      | FM   | TWTF   | MA6072   | Geom /   | 4 (P)    | 29 -   | Satterwhit | e 452   |        | rsatt       | terwhi           | te@smjuhs        | sd.org |         |           |              |        |
| 3044        | 3      | EN   | TWTE   | 116162   | AP WOR   | A (P)    | 164    | Brafman    | A 217   |        | gra         | irchiic<br>afmar | l@smjunsc        | l.org  |         |           |              |        |
| 6138        | 5      | FM   | TWTE   | SC2050   | Biology  | A (P)    | 20 -   | Magni, R.  | 411     |        | rn          | nagni(           | @smiuhsd.        | ora    |         |           |              |        |
| 6110        | 6      | FM   | TWTF   | SC6602   | Chemis   | try A(P) | 141 .  | Barata     | 423     |        | db          | arata            | @smjuhsd.        | org    |         |           |              |        |
| 7150        | 7      | F١   | ITWTF  | PE2001   | PE Cou   | rse2A    | 120 -  | Smith      | GY№     | 6      | hs          | smith(           | Dsmjuhsd.        | org    |         |           |              |        |
|             |        |      |        |          |          |          |        |            |         |        |             |                  |                  |        |         |           |              |        |
| rint        | Print  | Cha  | inges  | Quick Pr | int      |          |        |            |         |        |             |                  |                  |        |         |           |              |        |
| <b>b</b> .c | o ale  | c    |        |          |          |          |        |            |         |        |             |                  |                  |        |         |           |              |        |
| lview       | Uniy   | Curi | entre  | iu Da    | ort by I | erm      |        |            |         |        |             |                  |                  |        |         |           |              |        |
|             |        |      | Algeb  | ra 1     |          |          |        |            | High :  | School | Phys        | ical Fi          | itness           |        |         |           |              |        |
|             |        | Re   | uirem  | ent Met  |          |          |        |            | Not     | Tested | l/Unde      | etermi           | ined             |        |         |           |              |        |
|             |        |      |        |          |          |          |        |            |         |        |             |                  |                  |        |         |           |              |        |

# Emailing the teacher

- After clicking the link to email the teacher, you will likely get a pop up window asking which mail program to use. Select the mail program you generally use.
- When emailing the student's teacher, please include as much detail as possible such as the full name of the student and the period/class they are enrolled in.

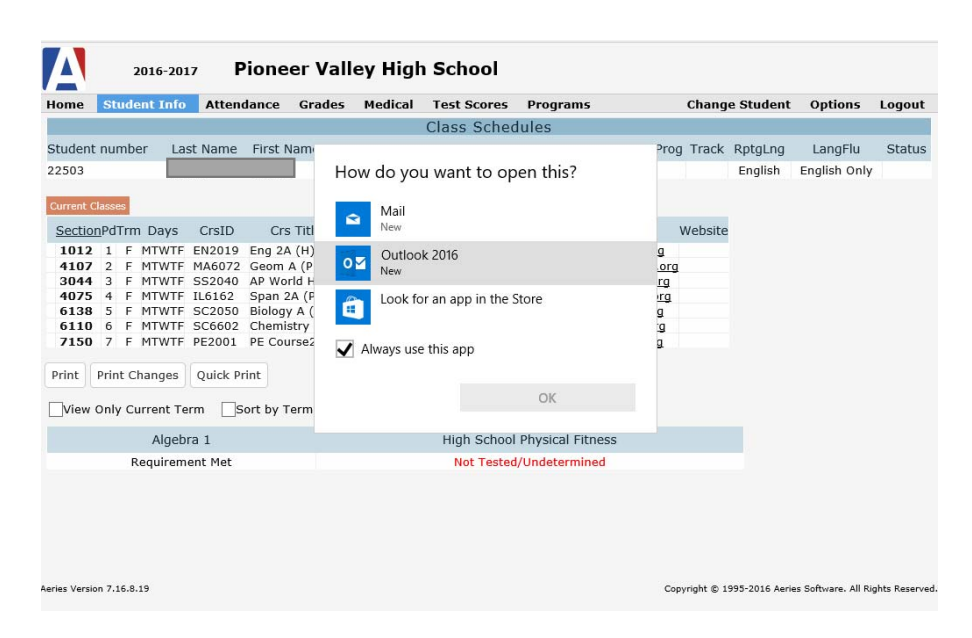

# Weekly Progress Emails

From: aeries@smjuhsd.k12.ca.us Date: August 26, 2016 at 9:21:29 AM PDT

To: Subject: Weekly Progress for

at Pioneer Valley High School

at Pioneer Valley High School

Weekly Progress for As of: 08/26/2016 09:21 AM

| Current Grades          | %     | Mark | Missing | Term | Period | Teacher        | Email                  | Last Updated           |
|-------------------------|-------|------|---------|------|--------|----------------|------------------------|------------------------|
| Math Anal A (P)         | 94.3% | A    | 0       | Fall | 2      | Baarstad       | bbaarstad@smiuhsd.org  | 08/23/2016 08:12<br>AM |
| AP World Hist A         | 94.5% | A    | 0       | Fall | 3      | Fairchild      | afairchild@smjuhsd.org | 08/24/2016 01:15<br>PM |
| Span 2A (P)             | 93.3% | A    | 0       | Fall | 4      | Brafman,<br>A. | abrafman@smiuhsd.org   | 08/23/2016 09:36<br>AM |
| English 2 Honors        | 84.5% | В    | 0       | Fall | 5      | Hays           | khays@smjuhsd.org      | 08/23/2016 12:54<br>PM |
| Chemistry A period<br>6 | 87.1% | в    | 1       | Fall | 6      | Barata         | dbarata@smiuhsd.org    | 08/25/2016 06:47<br>PM |
| PE Course2A             |       |      | 0       | Fall | 7      | Smith          | hsmith@smjuhsd.org     | 08/24/2016 12:33<br>PM |

| gnments 08/26/201    | 6-09/02/2016                                                                                                    |
|----------------------|----------------------------------------------------------------------------------------------------|
| Description          | Туре                                                                                                    |
| d 6 - Fall           |                                                                                                    |
| Lab Equipment Quiz   | Test/Quiz                                                                                                    |
| l.                   |                                                                                                    |
| Participation 2      | Participation                                                                                                    |
| Strength & Stretch 5 | Fitness                                                                                                    |
| Participation 3      | Participation                                                                                                    |
|                      | gnments 08/26/2010<br>Description<br>d 6 - Fall<br>Lab Equipment Quiz<br>I<br>Participation 2<br>Strength & Stretch 5<br>Participation 3 |

| Recently Adjusted Scores 08/19/2016-08/26/2016 |                |       |        |  |  |
|------------------------------------------------|----------------|-------|--------|--|--|
| Date                                           | Description    | Score | % Type |  |  |
| Math Ana                                       | I A (P) - Fall |       |        |  |  |

| Due Tue 08/16                                                                                                    | Dress up Days E.C.                                                                                                    | +4                                                        |                                                    | Assignments                                                                                                |
|----------------------------------------------------------------------------------------------------|----------------------------------------------------------------------------------------------------|-----------------------------------------------------------|----------------------------------------------------|----------------------------------------------------------------------------------------------------|
| Due Wed 08/24                                                                                                    | Assn 1                                                                                                    | 19/20                                                     | 95%                                                | Assignments                                                                                                |
| Due Wed 08/24                                                                                                    | Assn 2                                                                                                    | 18/20                                                     | 90%                                                | Assignments                                                                                                |
| Due Wed 08/24                                                                                                    | Assn 3                                                                                                    | 16/20                                                     | 80%                                                | Assignments                                                                                                |
| Due Wed 08/24                                                                                                    | Assn 4                                                                                                    | 20/20                                                     | 100%                                               | Assignments                                                                                                |
| Due Wed 08/24                                                                                                    | Assn 5                                                                                                    | 10/10                                                     | 100%                                               | Assignments                                                                                                |
| Due Wed 08/24                                                                                                    | Assn 6                                                                                                    | 8/10                                                      | 80%                                                | Assignments                                                                                                |
| Due Wed 08/24                                                                                                    | Warm Up 8/11-8/19                                                                                                    | 10/12                                                     | 83.3%                                              | Assignments                                                                                                |
| AP World Hist A                                                                                                    | - Fall                                                                                                    |                                                           |                                                    |                                                                                                    |
| Due Fri 08/19                                                                                                    | Chapters 1 & 2 Quiz                                                                                                    | 39/50                                                     | 78%                                                | Chapter Quizzes                                                                                            |
| Due Fri 08/19                                                                                                    | Chapter 1 Guided Reading                                                                                                    | 50/50                                                     | 100%                                               | Unit Work                                                                                                  |
| Due Fri 08/19                                                                                                    | Chapter 2 Guided Reading                                                                                                    | 50/50                                                     | 100%                                               | Unit Work                                                                                                  |
| Span 2A (P) - F                                                                                                    | all                                                                                                    |                                                           |                                                    |                                                                                                    |
| Due Fri 08/19                                                                                                    | Quiz on Present Tense                                                                                                    | 9/10                                                      | 90%                                                | 1st 6 weeks                                                                                                |
| English 2 Honor                                                                                                    | s - Fall                                                                                                    |                                                           |                                                    |                                                                                                    |
| Due Tue 08/16                                                                                                    | Greek Allusions Test                                                                                                    | 35/44                                                     | 79.5%                                              | Vocabulary                                                                                                 |
| Due Wed 08/17                                                                                                    |                                                                                                    |                                                           |                                                    |                                                                                                    |
| Due weu 08/17                                                                                                    | Benchmark #1 Pre-test                                                                                                    | 18/25                                                     | 72%                                                | Reading                                                                                                    |
| Due Thu 08/18                                                                                                    | Benchmark #1 Pre-test<br>Grammar Diagnostic                                                                                                    | 18/25<br>18/24                                            | 72%<br>75%                                         | Reading<br>Grammar                                                                                         |
| Due Thu 08/18<br>Due Mon 08/22                                                                                                    | Benchmark #1 Pre-test<br>Grammar Diagnostic<br>Planner Check 8/10-8/19                                                                                                    | 18/25<br>18/24<br>40/40                                   | 72%<br>75%<br>100%                                 | Reading<br>Grammar<br>In-class/Listening & Speaking                                                        |
| Due Thu 08/18<br>Due Mon 08/22<br>Due Mon 08/22                                                                                        | Benchmark #1 Pre-test<br>Grammar Diagnostic<br>Planner Check 8/10-8/19<br>Vocab. 1-5 Quiz                                                                                          | 18/25<br>18/24<br>40/40<br>5/5                            | 72%<br>75%<br>100%<br>100%                         | Reading<br>Grammar<br>In-class/Listening & Speaking<br>Vocabulary                                          |
| Due Thu 08/18<br>Due Mon 08/22<br>Due Mon 08/22<br>Chemistry A per                                                                     | Benchmark #1 Pre-test<br>Grammar Diagnostic<br>Planner Check 8/10-8/19<br>Vocab. 1-5 Quiz<br>iod 6 - Fall                                                                          | 18/25<br>18/24<br>40/40<br>5/5                            | 72%<br>75%<br>100%<br>100%                         | Reading<br>Grammar<br>In-class/Listening & Speaking<br>Vocabulary                                          |
| Due Wed 08/17<br>Due Thu 08/18<br>Due Mon 08/22<br>Due Mon 08/22<br>Chemistry A per<br>Due Fri 08/19                                   | Benchmark #1 Pre-test<br>Grammar Diagnostic<br>Planner Check 8/10-8/19<br>Vocab. 1-5 Quiz<br>iod 6 - Fall<br>Outline Section 1.2 Do #10                                            | 18/25<br>18/24<br>40/40<br>5/5<br>16/20                   | 72%<br>75%<br>100%<br>100%                         | Reading<br>Grammar<br>In-class/Listening & Speaking<br>Vocabulary<br>CW/HW/LABS                            |
| Due Wed 06/17<br>Due Thu 08/18<br>Due Mon 08/22<br>Due Mon 08/22<br><b>Chemistry A per</b><br>Due Fri 08/19<br>Due Mon 08/22           | Benchmark #1 Pre-test<br>Grammar Diagnostic<br>Planner Check 8/10-8/19<br>Vocab. 1-5 Quiz<br>iod 6 - Fall<br>Outline Section 1.2 Do #10<br>Signed Syllabus                         | 18/25<br>18/24<br>40/40<br>5/5<br>16/20<br>20/20          | 72%<br>75%<br>100%<br>100%                         | Reading<br>Grammar<br>In-class/Listening & Speaking<br>Vocabulary<br>CW/HW/LABS<br>CW/HW/LABS              |
| Due Wed 08/17<br>Due Thu 08/18<br>Due Mon 08/22<br>Due Mon 08/22<br>Chemistry A per<br>Due Fri 08/19<br>Due Mon 08/22<br>Due Tue 08/23 | Benchmark #1 Pre-test<br>Grammar Diagnostic<br>Planner Check 8/10-8/19<br>Vocab. 1-5 Quiz<br>iod 6 - Fall<br>Outline Section 1.2 Do #10<br>Signed Syllabus<br>Syllabus/Safety Quiz | 18/25<br>18/24<br>40/40<br>5/5<br>16/20<br>20/20<br>28/30 | 72%<br>75%<br>100%<br>100%<br>80%<br>100%<br>93.3% | Reading<br>Grammar<br>In-class/Listening & Speaking<br>Vocabulary<br>CW/HW/LABS<br>CW/HW/LABS<br>Test/Quiz |

Log in to the <u>Aeries Parent Portal</u> to configure your notification preferences or unsubscribe.

# Using the Portal from a Phone or Tablet

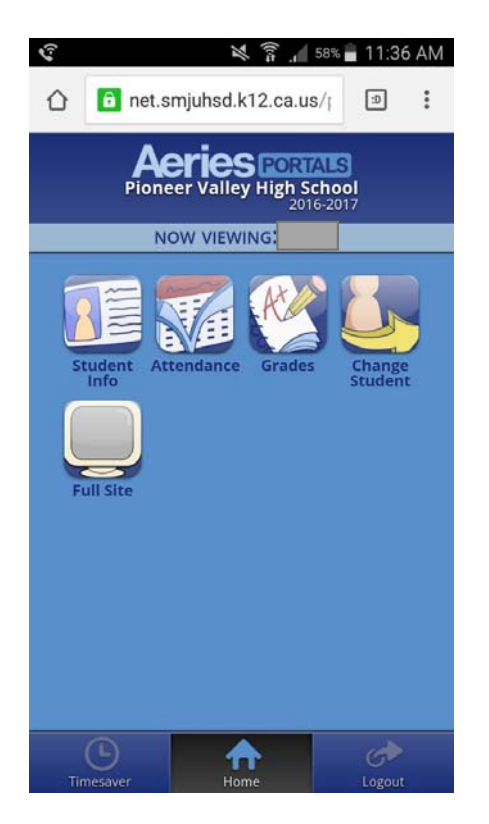

There is much more information available when viewing the portal from a desktop or laptop computer.

However, you can use the portal from a mobile device and this is what you will see.

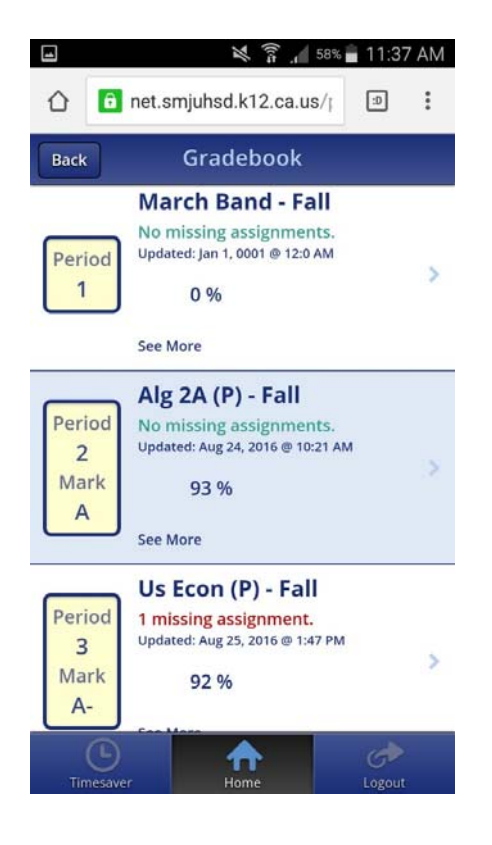

### Parent Station

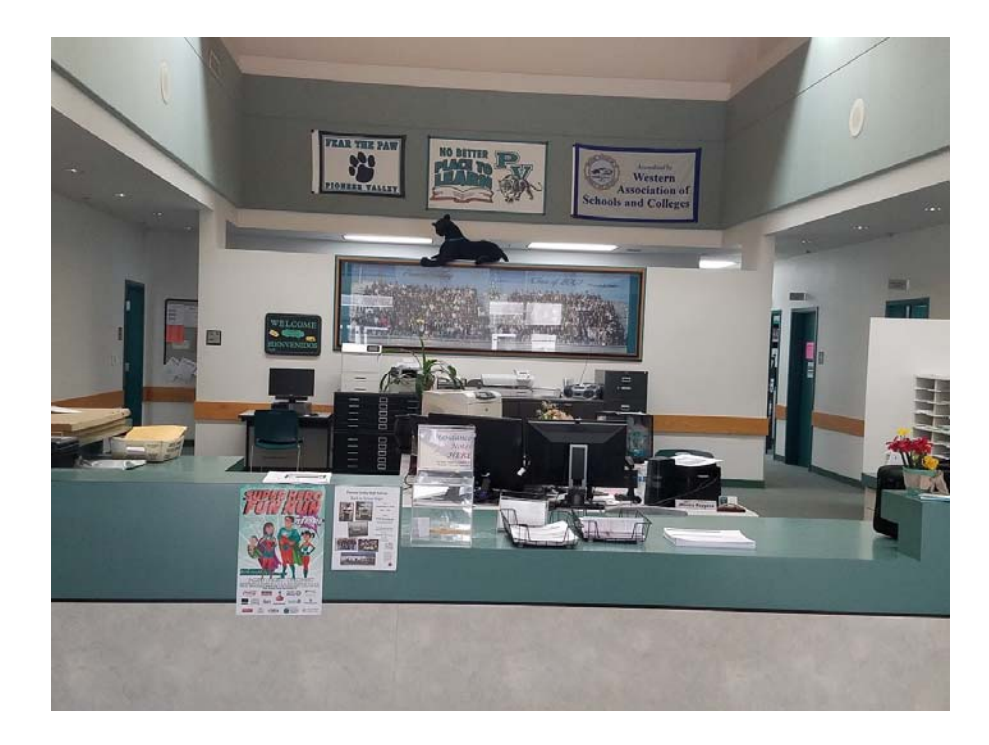

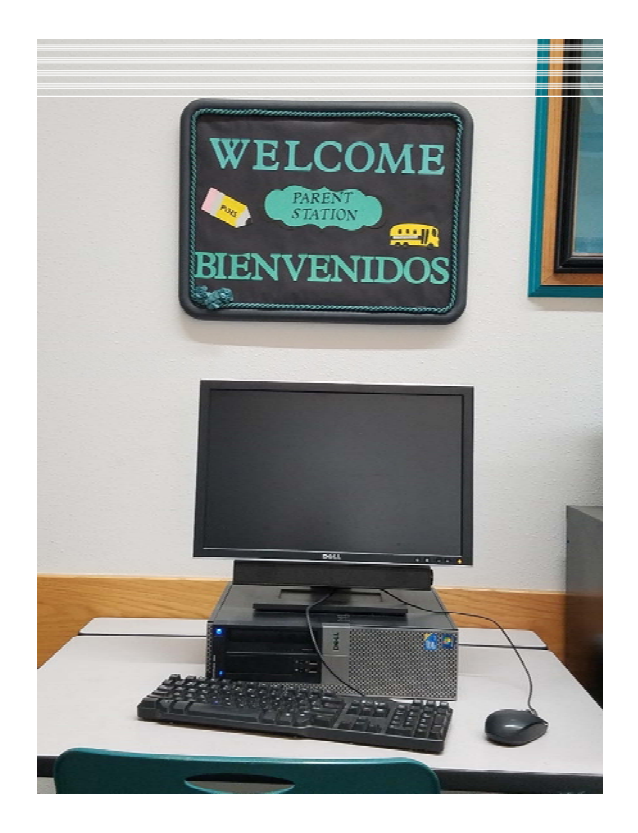